# USART - BootLoader

SOLUTION TO THE PROBLEM AN EXAMPLE PROGRAM

Ataberk ÖKLÜ METU

# Table of Contents

| The bootloader via USART / UART interface      | 2  |
|------------------------------------------------|----|
| Description of the problem                     | 2  |
| Where is this Boot0 Pin?                       | 3  |
| Boot0 pin problem?                             | 4  |
| First Step: UART RX Interrupt                  | 4  |
| Reset2BootLoader Function Definition           | 4  |
| Flash Write Function Definition                | 4  |
| Second Step: Soft-Reset Handling               | 5  |
| Memory Mapping                                 | 6  |
| How to Connect Devices                         | 7  |
| Which Port the device is using                 | 7  |
| What Happens in Bootloader Process             | 8  |
| How can we order a command                     | 11 |
| Communication Safety                           | 11 |
| Receiving Information via Bootloader           | 12 |
| How to Write our code - Write Memory command   | 13 |
| Where to write our code                        | 14 |
| Some constraints we need to obey               | 14 |
| Example Code to be Written                     | 15 |
| An Example Program – STM32 Flasher             | 16 |
| Connection Properties                          | 16 |
| Read or Write Protection                       | 17 |
| GET Information from the device via bootloader | 18 |
| WRITE CMD                                      | 19 |
| Utility Tools                                  | 20 |
| Hex Reader                                     | 20 |
| UART BootLoader Trigger                        | 21 |

# The bootloader via USART / UART interface

#### Description of the problem

The target device has only three UART pins accessible from outside world, due to security and safety issues. However, built-in Bootloader can only be accessed from dedicated boot0 pin, which is not available for our case. Therefore, the solution should bypass the traditional way and trigger to bootloader mode from UART pins.

| Pattern   | Condition                                                                              |
|-----------|----------------------------------------------------------------------------------------|
| Pattern 1 | Boot0(pin) = 1 and Boot1(pin) = 0                                                      |
| Pattern 2 | Boot0(pin) = 1 and nBoot1(bit) = 1                                                     |
|           | Boot0(pin) = 1, Boot1(pin) = 0 and BFB2(bit) = 1                                       |
| Pattern 3 | Boot0(pin) = 0, BFB2(bit) = 0 and both banks do not contain valid code                 |
|           | Boot0(pin) = 1, Boot1(pin) = 0, BFB2(bit) = 0 and both banks do not contain valid code |
|           | Boot0(pin) = 1, Boot1(pin) = 0 and BFB2(bit) = 1                                       |
| Pattern 4 | Boot0(pin) = 0, BFB2(bit) = 0 and both banks do not contain valid code                 |
|           | Boot0(pin) = 1, Boot1(pin) = 0 and BFB2(bit) = 0                                       |
|           | Boot0(pin) = 1, Boot1(pin) = 0 and BFB2(bit) = 0                                       |
| Pattern 5 | Boot0(pin) = 0, BFB2(bit) = 1 and both banks do not contain valid code                 |
|           | Boot0(pin) = 1, Boot1(pin) = 0 and BFB2 (bit) = 1                                      |
|           | Boot0(pin) = 1, nBoot1(bit) = 1 and nBoot0_SW(bit) = 1                                 |
| Dottorn 6 | nBoot0(bit) = 0, nBoot1(bit) = 1 and nBoot0_SW(bit) = 0                                |
| Fallenio  | Boot0(pin) = 0, nBoot0_SW(bit) = 1 and main Flash memory empty                         |
|           | nBoot0(bit) = 1, nBoot0_SW(bit)=0 and main Flash memory empty                          |
|           | Boot0(pin) = 1, nBoot1(bit) = 1 and BFB2(bit) = 0                                      |
| Pattern 7 | Boot0(pin) = 0, BFB2(bit) = 1 and both banks do not contain valid code                 |
|           | Boot0(pin) = 1, nBoot1(bit) = 1 and BFB2(bit) = 1                                      |
| Dattorn 9 | Boot(pin) = 0 and BOOT_ADD0(optionbyte) = 0x0040                                       |
| Patterno  | Boot(pin) = 1 and BOOT_ADD1(optionbyte) = 0x0040                                       |

Figure 1 - BootLoader Activation Patterns - <u>Source</u>

The target MCU is STM32L476. This MCU has Pattern 7 to access bootloader mode.

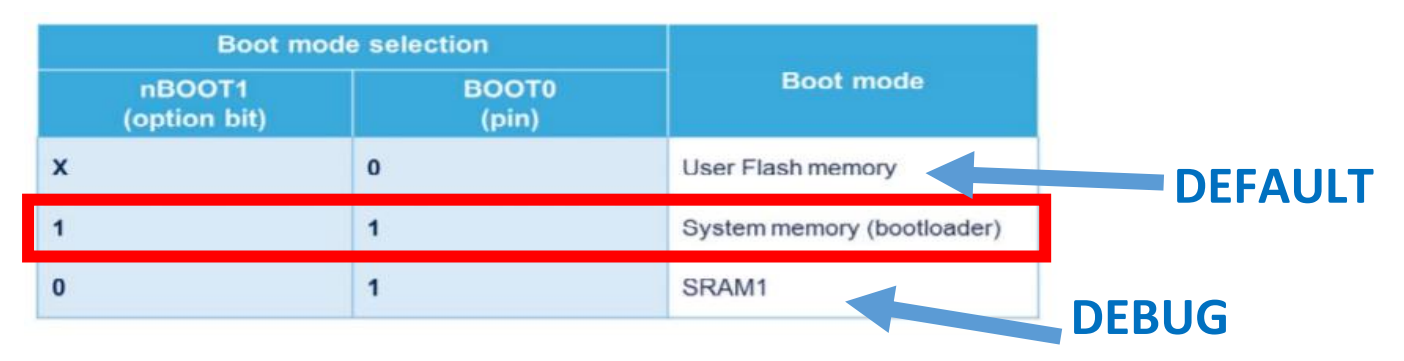

Figure 2 - Boot Modes - <u>Source</u>

The Figure 2 shows us that when boot0 pin is low, the MCU start with the User Flash Memory which hold the main program. In order to boot the MCU in bootloader mode, which is kept in System Memory, we need to set boot0 pin. The default of the nboot1 register is set.

#### Where is this Boot0 Pin?

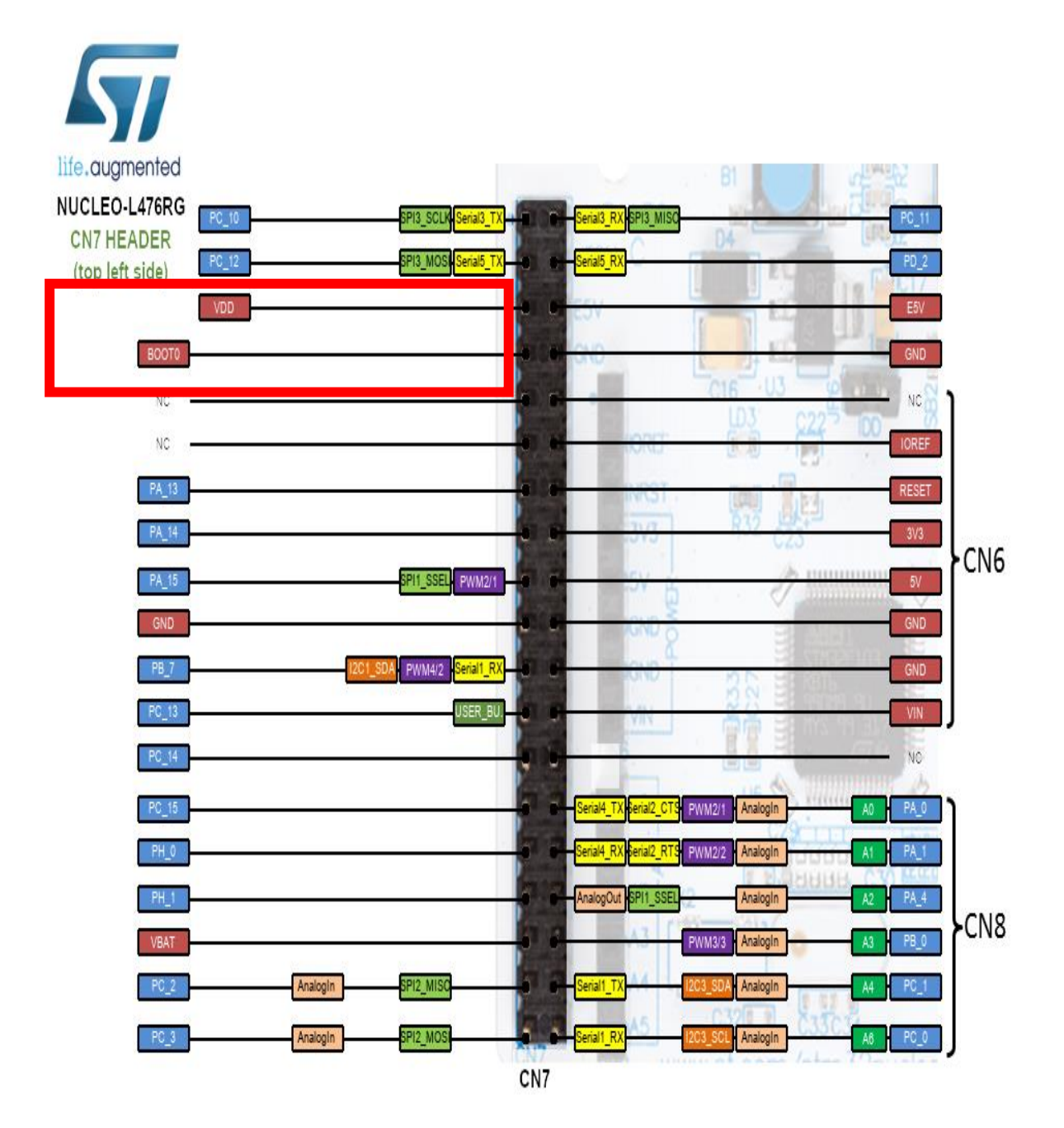

For convention, pushing Boot0 pin to HIGH, then resetting results in BootLoader Mode.

#### Boot0 pin problem?

Since Boot0 pin should be pushed HIGH by physically, it requires at least one more pin accessed from outside world other than GND, RX, and TX, reserved UART pins. We needed to bypass this requirement to achieve jump to BootLoader @ System Memory (0x1FFF0000).

The constructed bypasser is using the method of "Cipher Check." The method is merely checking the value at the predefined memory location, whether it is the predetermined cipher, triggering the jump to BootLoader @ System Memory (0x1FFF0000) (See <u>Memory Mapping</u>). If it is not the case, Reset\_Handler @ startup.s file initiates the main program as default. However, when cipher is caught at the predefined memory location, then Reset\_Handler, mention above, executes the Reboot\_Loader routine in the startup.s file. And, the only way the cipher to be written to the specified location is triggering the RX Interrupt of reserved UART pins. Moreover, the following executions guarantee that cipher is invalidated to prevent repetitive executions of Reboot\_Loader, mentioned above. Let us examine the method elaborately.

#### First Step: UART RX Interrupt

When RX of the reserved accessible UART interface is triggered, it calls USARTx\_IRQHandler, which is executing the Reset2BootLoader function defined in main.c file:

```
Reset2BootLoader Function Definition
void Reset2BootLoader(void)
{
 FlashWrite(CIPHER ADDR , MAGIC CIPHER);
                                           // Write Special Code
"ATABERK" to End of the SRAM2 0x2000 0000
   HAL NVIC ClearPendingIRQ(USART1 IRQn);
                                               // USART1 Pending Bit RESET
                                                // Blocking The Program
   DSB();
until every memory instructions are done.
 NVIC SystemReset();
                                                // Soft-RESET -> startup.s
file -> RESET HANDLER + REBOOT LOADER
}
Flash Write Function Definition
void FlashWrite(uint32 t address, uint32 t data){
// WHEN ADDR IS @ SRAM1, IT IS SUFFICIENT
    *((volatile uint32 t*)(address)) = data;
// IF FLASH IS SELECTED, THE CODE BELOW
           FLASH WRITER START
    /*
    uint32 t PAGEError = 0;
    FLASH EraseInitTypeDef EraseInitStruct;
   EraseInitStruct.TypeErase = FLASH TYPEERASE PAGES;
   EraseInitStruct.Page = 255;
   EraseInitStruct.NbPages = 1;
   EraseInitStruct.Banks = FLASH BANK 1;
    HAL FLASH Unlock();
     HAL FLASH CLEAR FLAG(FLASH FLAG EOP | FLASH_FLAG_OPERR |
FLASH FLAG WRPERR | FLASH FLAG PGAERR | FLASH FLAG PGSERR );
    if (HAL FLASHEx Erase(&EraseInitStruct, &PAGEError) != HAL OK)
       HAL FLASH GetError();
    HAL FLASH Program(FLASH TYPEPROGRAM DOUBLEWORD, address, data);
   HAL FLASH Lock();
                                       */
               FLASH WRITER END
}
```

#### Second Step: Soft-Reset Handling

When the device is reset, Reset\_Handler @ startup.s file runs:

| ; Reset_Handler<br>Reset_Handler<br>IMPORT<br>IMPORT | PROC<br>EXPORT<br>SystemIn<br>main                   | Reset_Handler<br>it                                                                                            |        | [WEAK]                                                                                                    |
|------------------------------------------------------|------------------------------------------------------|----------------------------------------------------------------------------------------------------|--------|----------------------------------------------------------------------------------------------------|
|                                                      | LDR<br>LDR<br>STR<br>CMP<br>BEQ<br>LDR<br>BLX<br>LDR | <pre>R0, =0x2000FFF0 R1, =0xA7ABE12C R2, [R0] R0, [R0] R2, R1 Reboot_Loader R0, =SystemInit R0 R0, =main</pre> | ;;;;;; | CIPHER_ADDR @ END_OF_SRAM1<br>ATABE R K - The MAGIC_CIPHER<br>Take the value CIPHER_ADDR<br>Write itself onto itself<br>CHECKING PROCCESS<br>IF true: Execute Reboot_Loader |
|                                                      | BX<br>ENDP                                           | R0                                                                                                    |        |                                                                                                    |
| ; Reboot_Loader<br>Reboot_Loader                     | PROC<br>EXPORT                                       | Reboot_Loader                                                                                                  |        |                                                                                                    |
|                                                      | LDR<br>LDR<br>STR                                    | R0, =0x40021060<br>R1, =0x00000001<br>R1, [R0]                                                                 | ;<br>; | RCC_APB2ENR<br>ENABLE SYSCFG CLOCK                                                                                                    |
|                                                      | LDR<br>LDR<br>STR<br>LDR<br>LDR<br>LDR<br>BX         | R0, =0x40010000<br>R1, =0x00000001<br>R1, [R0]<br>R0, =0x1FFF0000<br>SP,[R0, #0]<br>R0,[R0, #4]<br>R0          | ;;;;;  | SYSCFG_MEMRMP<br>MAP ROM AT ZERO<br>SYSTEM_MEMORY_STARTING_ADDR<br>SP @ +0<br>PC @ +4 - RESET VECTOR                                                                        |

ENDP

Firstly, the cipher and the address are  $0 \times A7ABE12C$  and  $0 \times 2000FFF0$ , respectively. The memory address is selected to be at the end of the SRAM1 portion of the STM32L476 MCU so that we can safely overwrite even there is a variable using this address. (See <u>Memory Mapping</u>).

In Reset\_Handler routine, we check if this address holds any but the cipher. In the case of the cipher existence, indicating that UART RX Interrupt has occurred, Reset\_Handler executes the Reboot\_Loader routine. In the Reboot\_Loader, we first enable RCC, Clock, and Memory Initiations then jump to  $0 \times 1$ FFF0000 address holding the BootLoader @ System Memory (See Memory Mapping), and goes its Reset\_Vector lying 4 bytes offset from the SP. Moreover, writing the cipher address into itself performs invalidation of the cipher at each reset, avoiding recursive occurrence.

On the other hand, not founding the cipher in the address means no UART RX Interrupt triggered, therefore, no need to jump to BootLoader. Then, hence the condition is not satisfied; Reset\_ Handler continues with loading SystemInit and jumps to the \_\_main vector – the main program vector.

#### **Memory Mapping**

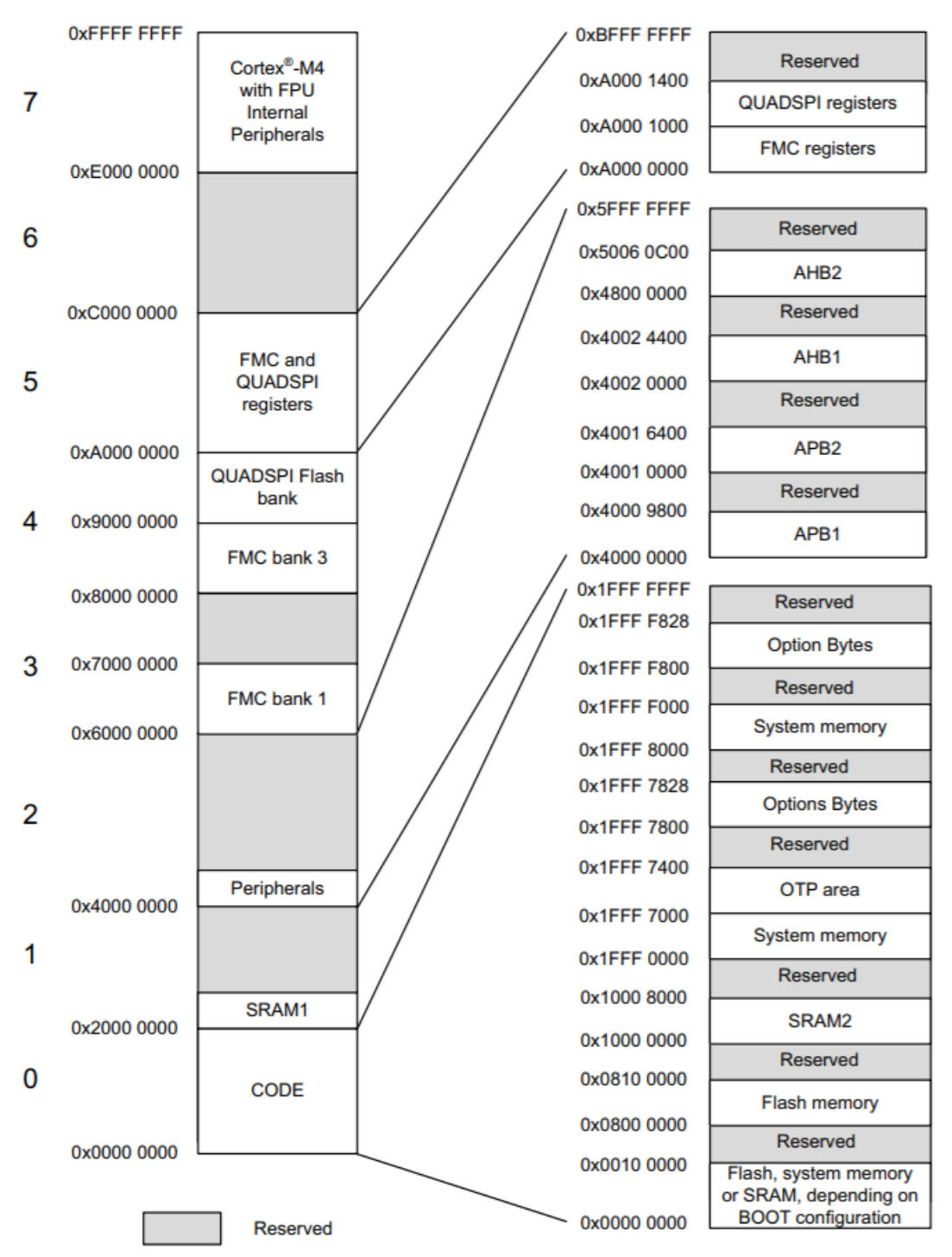

#### Figure 3 - Memory Map - Source

| Addresses                 | Boot/remap in<br>main Flash<br>memory | Boot/remap in<br>embedded<br>SRAM 1 | Boot/remap in<br>system<br>memory | Remap in<br>FSMC | Remap in<br>QUADSPI |
|---------------------------|---------------------------------------|-------------------------------------|-----------------------------------|------------------|---------------------|
| 0x2000 0000 - 0x2001 7FFF | SRAM1                                 | SRAM1                               | SRAM1                             | SRAM1            | SRAM1               |

Figure 4 - SRAM1 Memory Addresses in different boots - <u>Source 1</u> – <u>Source 2</u>

#### How to Connect Devices

# Hardware connection requirements

To use the USART bootloader, the host must be connected to the RX and TX pins of the desired USARTx interface via a serial cable.

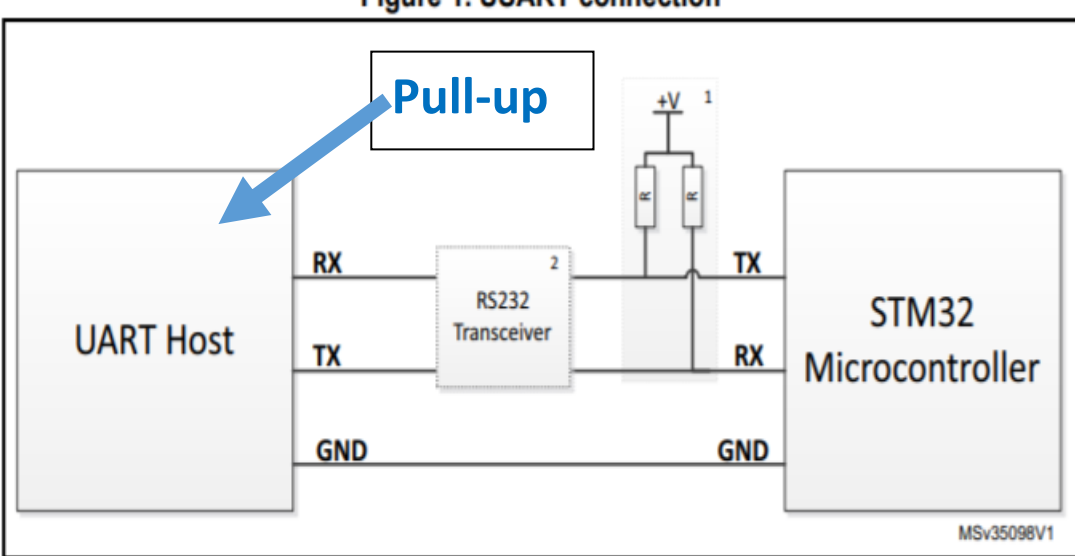

Figure 1. USART connection

1. A pull-up resistor must be added, if pull-up resistor are not connected in host side.

 An RS232 transceiver must be connected to adapt voltage level (3.3 to 12 V) between STM32 device and host.

+V typically is 3.3 V and R typically 100 K $\Omega$ . These values depend upon the application and the used hardware.

To use the DFU, connect the microcontroller USB interface to a USB host (i.e. a PC).

For TTL connection from PC only RX, TX and GND connections are sufficient if you are using UART TTL Converter. If you are using the USB interface, no further connections are needed.

#### Which Port the device is using

If you are using your PC to connect to the device, by using either USB TLL converter or direct USB connection, the Port likely to be in the form of "COMx". To check to port COM number, you can use "Device Manager" on WindowsOS. Under "Connection Ports", you can see your device and port number listed here. If not the case, you may need to install the device driver. Here is the driver for the <u>PL2303 USB TTL converter</u>.

#### What Happens in Bootloader Process

When we jump to BootLoader via our Reboot\_Loader routine, the device is searching all receiver channels to catch a communication request. The protocol list is given below:

| Protocol | I/Os and Comments                                                             | Comments                                                                                                    |
|----------|-------------------------------------------------------------------------------|----------------------------------------------------------------------------------------------------|
| USART    | USART1 on pins PA9/PA10<br>USART2 on pins PA2/PA3<br>USART3 on pins PC10/PC11 |                                                                                                    |
| USB      | USB DFU interface on pins PA11/PA12                                           | Bootloader checks if HSE present : USB clock is HSE<br>If no Bootloader checks if LSE present : USB clock is MSI<br>auto-trimmed with LSE |
| CAN      | CAN1 on pins PB8/PB9                                                          |                                                                                                    |
| SPI      | SPI1 on pins PA4/PA5/PA6/PA7<br>SPI2 on pins PB12/PB13/PB14/PB15              |                                                                                                    |
| 12C      | I2C1 on pins PB6/PB7<br>I2C2 on pins PB10/PB11<br>I2C3 on pins PC0/PC1        | I <sup>2</sup> C slave address is 0x86                                                                                                    |

Figure 5 - BootLoader Communication Protocols - <u>Source</u>

We focus on USART1 connection, for further information, please refer to the table and the source below:

| Bootloader            | Feature/Peripheral | State       | Comment                                                                                                    |  |
|-----------------------|--------------------|-------------|----------------------------------------------------------------------------------------------------|--|
|                       |                    | HSI enabled | The system clock frequency is 72 MHz (using the PLL clocked by HSI)                                                                                                    |  |
|                       | RCC                | -           | The clock recovery system (CRS) is enabled for the DFU bootloader to allow USB to be clocked by HSI48 48 MHz                                                                                                    |  |
| Common to all         | RAM                | -           | 16 Kbyte starting from address 0x20000000 are<br>used by the bootloader firmware                                                                                                    |  |
| bootloaders           | System memory      | -           | 28 Kbyte starting from address 0x1FFF0000, contain the bootloader firmware                                                                                                    |  |
|                       | IWDG -             |             | The independent watchdog (IWDG) prescaler is<br>configured to its maximum value. It is periodically<br>refreshed to prevent watchdog reset (in case the<br>hardware IWDG option was previously enabled by<br>the user). |  |
| Securable memory area |                    | -           | The address to jump to the exit securable memory area @0x1FFF6800                                                                                                    |  |
|                       | USART1             | Enabled     | Once initialized the USART1 configuration is: 8-bit, even parity and 1 Stop bit                                                                                                    |  |
| USART1 bootloader     | USART1_RX pin      | Input       | PA10 pin: USART1 in reception mode                                                                                                    |  |
|                       | USART1_TX pin      | Output      | PA9 pin: USART1 in transmission mode                                                                                                    |  |
|                       | USART2             | Enabled     | Once initialized the USART2 configuration is: 8-bit, even parity and 1 Stop bit                                                                                                    |  |
| USART2 bootloader     | USART2_RX pin      | Input       | PA3 pin: USART2 in reception mode                                                                                                    |  |
|                       | USART2_TX pin      | Output      | PA2 pin: USART2 in transmission mode                                                                                                    |  |
|                       | USART3             | Enabled     | Once initialized the USART3 configuration is: 8-bit, even parity and 1 Stop bit                                                                                                    |  |
| USART3 bootloader     | USART3_RX pin      | Input       | PC11 pin: USART3 in reception mode                                                                                                    |  |
| ·                     | USART3_TX pin      | Output      | PC10 pin: USART3 in transmission mode                                                                                                    |  |

Figure 6 - Detailed Explanations For USART Connection - <u>Source</u>

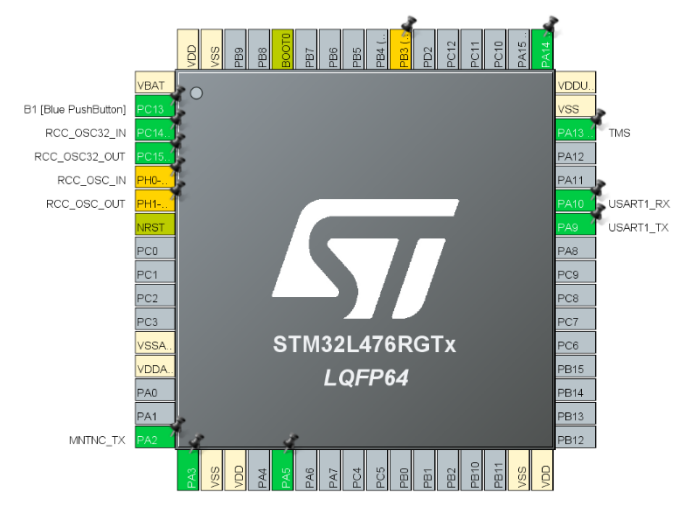

As stated, first, we need to initialize our USART1 in proper settings. To do this, we facilitate an ST software called <u>STM32CubeMX</u>. By setting PA9 and PA10 pins, RX, and TX, respectively. The software offers much more convenience.

Then we define our USART1 parameters obeying the given rules above:

| Pinout & Configuration |   | figuration                        | Clock Configuration                                           |        |
|------------------------|---|-----------------------------------|---------------------------------------------------------------|--------|
|                        |   |                                   | Additional Software                                           | ✓ Pino |
| Q ~                    | ٢ |                                   | USART1 Mode and Configuration                                 |        |
| Categories A->Z        |   |                                   | Mode                                                          |        |
| System Core            | > | Mode Asynchronous                 |                                                               | $\sim$ |
|                        |   | Hardware Flow Control (RS232) Dis | sable                                                         | $\sim$ |
| Analog                 | > | Hardware Flow Control (RS485)     | )                                                             |        |
| Timers                 | > |                                   | Configuration                                                 |        |
| Connectivity           | ~ | Reset Configuration               |                                                               |        |
| ÷                      |   | ⊘ Parameter Settings              | onstants 🛛 📀 NVIC Settings 📄 📀 DMA Settings 📄 📀 GPIO Settings |        |
| CAN1                   |   | Configure the below parameters :  |                                                               |        |
| 12C2                   |   | O Dearsh (Orth D                  |                                                               |        |
| I2C3                   |   |                                   |                                                               | U      |
| IRTIM                  |   | Veral Length                      | 0 Dite Gentudian Desited                                      | _      |
| LPUARI1                |   | Parity                            | o bits (including Panty)                                      |        |
| SDMMC1                 |   | Stop Bito                         | 1                                                             |        |
| Ø SPI1                 |   |                                   | 1                                                             |        |
| SPI2                   |   | Auvanceu l'arameters              | Pocoivo and Transmit                                          |        |
| SPI3                   |   | Over Sampling                     | 16 Samples                                                    |        |
| SWPMI1                 |   | Single Sample                     | Disable                                                       |        |
| UART4                  |   |                                   | Disable                                                       |        |
| UART5                  |   | Auto Baudrate                     | Enable                                                        |        |
| V USART1               |   | Auto Baudrate Mode                | ON 0X7E FRAME                                                 |        |
| V USARIZ               |   | TX Pin Active Level Inversion     |                                                               |        |
| USB OTG ES             |   | RX Pin Active Level Inversio      | n Disable                                                     |        |
|                        |   | Data Inversion                    | Disable                                                       |        |
|                        |   | TX and RX Pins Swapping           | Disable                                                       |        |
| Multimedia             | > | Overrun                           | Enable                                                        |        |
| mannoun                |   | DMA on BX Error                   | Enable                                                        |        |
| Security               | > | MSB First                         | Disable                                                       |        |

Since the BootLoader is going to use this port also for Auto Boudrate finding, you may need to set this parameter.

To actively communicate and use the commands of bootloader, we need to follow the flow below:

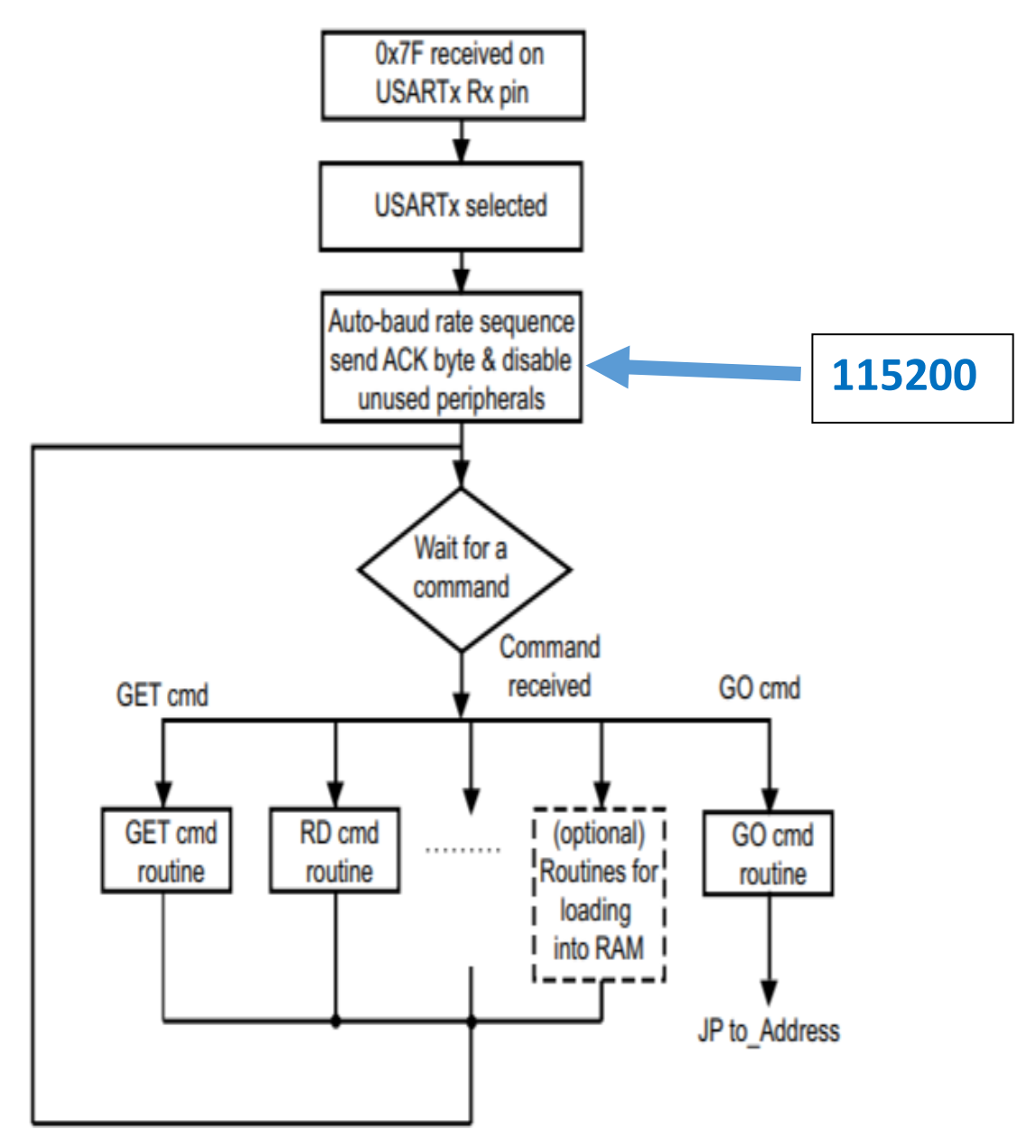

Figure 7 - BootLoader Protocol Selection - UART - <u>Source</u>

We activate the communication over USART1 by sending a 0x7F data frame, consisting of one start bit, 0x7F data, even parity bit, and one stop bit. According to the <u>Application Note</u> <u>– AN3155</u>, the returned message is either ACK or NACK, which are 0x79 and 0x1F, respectively.

| Command <sup>(1)</sup>                                 | Command code | Command description                                                                                                    |
|--------------------------------------------------------|--------------|----------------------------------------------------------------------------------------------------|
| Get <sup>(2)</sup>                                     | 0x00         | Gets the version and the allowed commands supported by the current version of the bootloader.                                                     |
| Get Version & Read<br>Protection Status <sup>(2)</sup> | 0x01         | Gets the bootloader version and the Read Protection status of the Flash memory.                                                                   |
| Get ID <sup>(2)</sup>                                  | 0x02         | Gets the chip ID.                                                                                                    |
| Read Memory <sup>(3)</sup>                             | 0x11         | Reads up to 256 bytes of memory starting from an address specified by the application.                                                            |
| Go <sup>(3)</sup>                                      | 0x21         | Jumps to user application code located in the internal Flash memory or in the SRAM.                                                               |
| Write Memory <sup>(3)</sup>                            | 0x31         | Writes up to 256 bytes to the RAM or Flash memory starting from an address specified by the application.                                          |
| Erase <sup>(3)(4)</sup>                                | 0x43         | Erases from one to all the Flash memory pages.                                                                                                    |
| Extended Erase <sup>(3)(4)</sup>                       | 0x44         | Erases from one to all the Flash memory pages using two<br>byte addressing mode (available only for v3.0 USART<br>bootloader versions and above). |
| Write Protect                                          | 0x63         | Enables the write protection for some sectors.                                                                                                    |
| Write Unprotect                                        | 0x73         | Disables the write protection for all Flash memory sectors.                                                                                       |
| Readout Protect                                        | 0x82         | Enables the read protection.                                                                                                    |
| Readout Unprotect <sup>(2)</sup>                       | 0x92         | Disables the read protection.                                                                                                    |

#### How can we order a command

Figure 8 - Command List - <u>Souce</u>

#### **Communication Safety**

All communication from the programming tool (PC) to the device is verified by:

- Checksum: received blocks of data bytes are XOR-ed. A byte containing the computed XOR of all previous bytes is added to the end of each communication (checksum byte). By XOR-ing all received bytes, data plus checksum, the result at the end of the packet must be 0x00.
- 2. For each command the host sends a byte and its complement (XOR = 0x00).
- 3. UART: parity check active (even parity).

Hence we send our command byte followed by its complementary byte. For example, the "GET" command 0x00 is sent with its complement 0xFF, so that we establish secure communication.

### Receiving Information via Bootloader

There is a flowchart for the "GET" Command showing how the communication is handled.

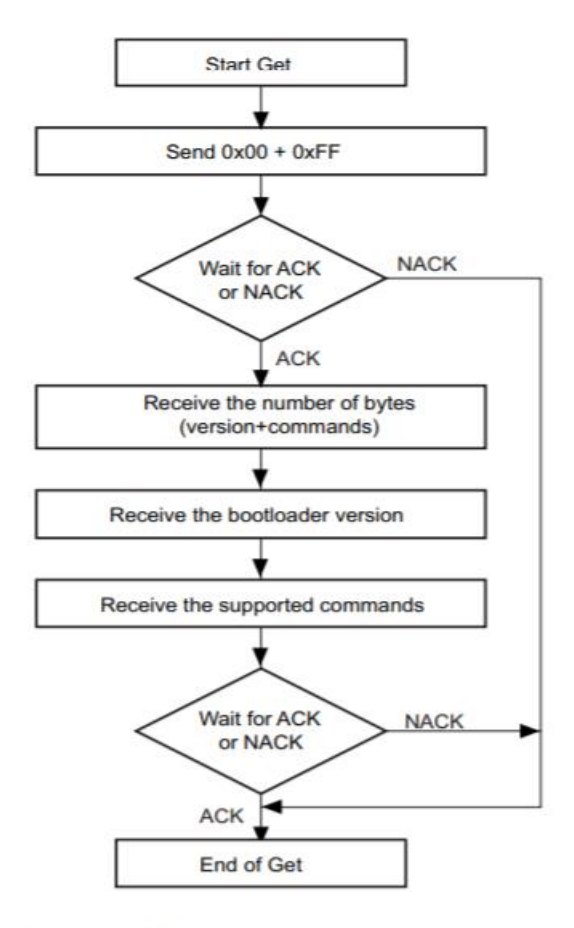

The STM32 sends the bytes as follows:

| Byte 1:         | ACK                                                                 |                                                                                      |  |  |  |
|-----------------|---------------------------------------------------------------------|--------------------------------------------------------------------------------------|--|--|--|
| Byte 2:         | N = 11 = the number of bytes to follow – 1 except current and ACKs. |                                                                                      |  |  |  |
| Byte 3:         | Bootloader version (0 < version < 255), example: 0x10 = version 1.0 |                                                                                      |  |  |  |
| Byte 4:         | 0x00                                                                | - Get command                                                                        |  |  |  |
| Byte 5:         | 0x01                                                                | <ul> <li>– Get Version and Read Protection Status</li> </ul>                         |  |  |  |
| Byte 6:         | 0x02                                                                | – Get ID                                                                             |  |  |  |
| Byte 7:         | 0x11                                                                | - Read Memory command                                                                |  |  |  |
| Byte 8:         | 0x21                                                                | - Go command                                                                         |  |  |  |
| Byte 9:         | 0x31                                                                | - Write Memory command                                                               |  |  |  |
| Byte 10:        | 0x43 or 0x44                                                        | <ul> <li>Erase command or Extended Erase command<br/>(exclusive commands)</li> </ul> |  |  |  |
| Byte 11:        | 0x63                                                                | - Write Protect command                                                              |  |  |  |
| Byte 12:        | 0x73                                                                | - Write Unprotect command                                                            |  |  |  |
| Byte 13:        | 0x82                                                                | - Readout Protect command                                                            |  |  |  |
| Byte 14:        | 0x92                                                                | <ul> <li>Readout Unprotect command</li> </ul>                                        |  |  |  |
| Last byte (15): | ACK                                                                 |                                                                                      |  |  |  |

#### How to Write our code - Write Memory command

The maximum length of the block to be written for the STM32 is 255 bytes, according to <u>AN3115</u>.

If the Write Memory command is issued to the option byte area, all bytes are erased before writing the new values, and at the end of the command, the bootloader generates a system reset to take into account the new configuration of the option bytes.

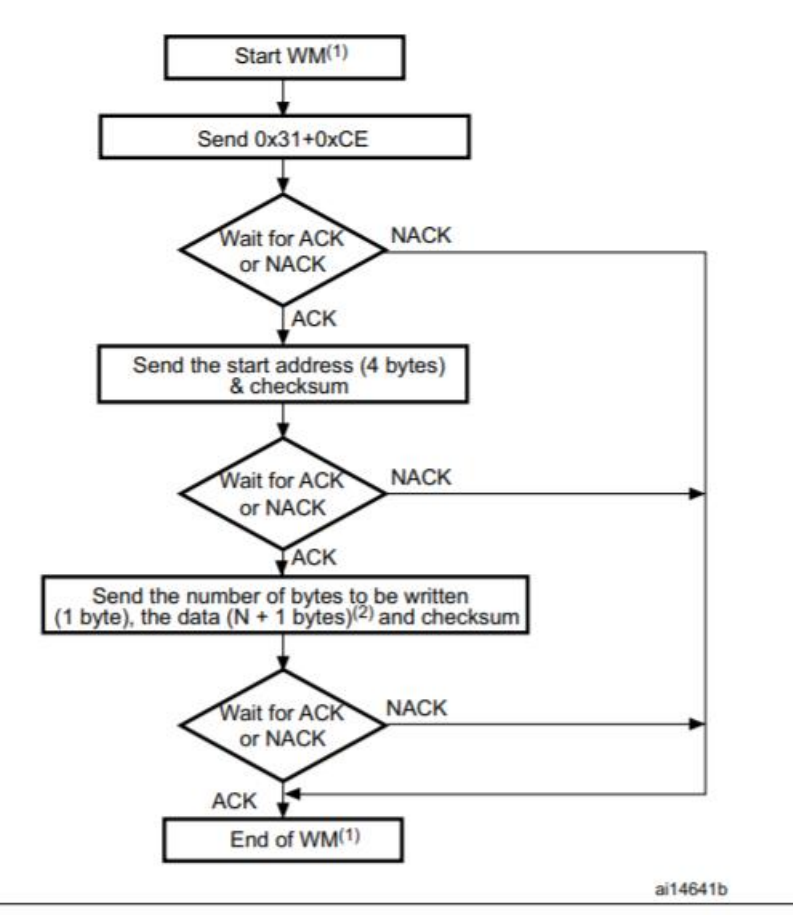

WM = Write Memory.

N+1 must be a multiple of 4.

The host sends the bytes to the STM32 as follows:

| Byte 1: | 0x31 |
|---------|------|
|---------|------|

Byte 2: 0xCE

Wait for ACK

Byte 3 to byte 6: Start address (byte 3: MSB, byte 6: LSB)

Byte 7: Checksum: XOR (byte3, byte4, byte5, byte6) Wait for ACK

Byte 8: Number of bytes to be received (0 < N ≤255)

N +1 data bytes:(Max 256 bytes)

Checksum byte: XOR (N, N+1 data bytes)

#### Where to write our code

We cannot write the code directly to an arbitrary memory location. First, we need to compile and build the code to obtain HEX or BIN translation of the code. For codding IDE, I use <u>KEIL  $\mu$ VisionV5</u> Software. After we built the code, we obtain the HEX file, ready to be written.

The program must be written starting from the beginning of the FLASH Memory @0x08000000 memory address (See <u>Memory Mapping</u>).

#### Some constraints we need to obey

#### Table 7. Flash memory alignment constraints on STM32 products (continued)

| Series  | Alignment |
|---------|-----------|
| STM32F2 | 4 bytes   |
| STM32F3 | 4 bytes   |
| STM32F4 | 4 bytes   |
| STM32F7 | 8 bytes   |
| STM32L0 | 8 bytes   |
| STM32L1 | 8 bytes   |
| STM32L4 | 8 bytes   |
| STM32G0 | 4 bytes   |
| STM32G4 | 4 bytes   |
| STM32H7 | 8 bytes   |
| STM32WB | 8 bytes   |
| STM32WL | 8 bytes   |

Example of alignment:

- 4 bytes: 0x08000014 is aligned and passes, 0x08000012 is not aligned and fails
- 8 bytes: 0x08000010 is aligned and passes, 0x08000014 is not aligned and fails

# Example Code to be Written

The code generated by KEIL uVision Software:

| 1         | :02000040800F2                                                                                                    |                             |             |
|-----------|----------------------------------------------------------------------------------------------------|-----------------------------|-------------|
| 2         | :10000000980400209D010008FB130008211300083C                                                                                  |                             |             |
| 3         | :10001000F9130008B1020008C11B0008000000002D                                                                                  |                             |             |
| 4         | :10002000000000000000000000000000000000                                                                                      |                             |             |
| 5         | :10003000B30200080000000000D130008B31600081A                                                                                 |                             |             |
| 6         | :10004000 <b>B7</b> 01 <b>00</b> 08 <b>B7</b> 01 <b>00</b> 08 <b>B7</b> 01 <b>00</b> 08 <b>B7</b> 01 <b>00</b> 08B0          |                             |             |
| 7         | :10005000 <b>B7</b> 010008 <b>B7</b> 010008 <b>B7</b> 010008 <b>B7</b> 010008A0                                              |                             |             |
| 8         | :10006000B7010008B7010008B7010008B7010008B701000890                                                                          |                             |             |
| 9         | :10007000 <b>B7</b> 01 <b>00</b> 08 <b>B7</b> 01 <b>00</b> 08 <b>B7</b> 01 <b>00</b> 08 <b>B7</b> 01 <b>00</b> 0880          |                             |             |
| 10        | :10008000B7010008B7010008B7010008B701000870                                                                                  |                             |             |
| 11        | :10009000 <b>B7</b> 01 <b>00</b> 08 <b>B7</b> 01 <b>00</b> 08 <b>B7</b> 01 <b>00</b> 08 <b>B7</b> 01 <b>00</b> 0860          |                             |             |
| 12        | :1000A000B7010008B7010008B7010008B7010008B701000850                                                                          |                             |             |
| 13        | :1000B000B7010008B7010008B7010008B701000840                                                                                  |                             |             |
| 14        | :1000C000 <b>B7</b> 01 <b>00</b> 08 <b>B7</b> 01 <b>00</b> 08 <b>B7</b> 01 <b>00</b> 08 <b>B7</b> 01 <b>00</b> 0830          |                             |             |
| 15        | :1000D000 <b>B7</b> 01 <b>00</b> 08 <b>B7</b> 01 <b>00</b> 08 <b>B7</b> 01 <b>00</b> 08 <b>B7</b> 01 <b>00</b> 0820          |                             |             |
| 16        | :1000E000B5020008B7010008B7010008B701000811                                                                                  |                             |             |
| 17        | :1000F000 <b>B7</b> 01 <b>00</b> 08 <b>B7</b> 01 <b>00</b> 08 <b>B7</b> 01 <b>00</b> 08 <b>B7</b> 01 <b>00</b> 0800          |                             |             |
| 18        | :10010000 <b>B7</b> 01 <b>00</b> 08 <b>B7</b> 01 <b>00</b> 08 <b>B7</b> 01 <b>00</b> 08 <b>B7</b> 01 <b>00</b> 08EF          |                             |             |
| 19        | :10011000 <b>B7</b> 01 <b>00</b> 08 <b>B7</b> 01 <b>00</b> 08 <b>B7</b> 01 <b>00</b> 08 <b>B7</b> 01 <b>00</b> 08DF          |                             |             |
| 20        | :10012000 <b>B7</b> 01 <b>00</b> 08 <b>B7</b> 01 <b>00</b> 08 <b>B7</b> 01 <b>00</b> 08 <b>B7</b> 01 <b>00</b> 08CF          |                             |             |
| 21        | :10013000 <b>B7</b> 01 <b>00</b> 08 <b>B7</b> 01 <b>00</b> 08 <b>B7</b> 01 <b>00</b> 08 <b>B7</b> 01 <b>00</b> 08 <b>B</b> 7 |                             |             |
| 22        | :10014000 <b>B7</b> 01 <b>00</b> 08 <b>B7</b> 01 <b>00</b> 08 <b>B7</b> 01 <b>00</b> 08 <b>B7</b> 01 <b>00</b> 08AF          |                             |             |
| 23        | :10015000 <b>B7</b> 01 <b>00</b> 08 <b>B7</b> 01 <b>00</b> 08 <b>B7</b> 01 <b>00</b> 08 <b>B7</b> 01 <b>00</b> 089F          |                             |             |
| 24        | :10016000 <b>B7</b> 01 <b>00</b> 08 <b>B7</b> 01 <b>00</b> 08 <b>B7</b> 01 <b>00</b> 08 <b>B7</b> 01 <b>00</b> 088F          |                             |             |
| 25        | :10017000 <b>B7</b> 01 <b>00</b> 08 <b>B7</b> 01 <b>00</b> 08 <b>B7</b> 01 <b>00</b> 08 <b>00</b> 000003£                    |                             |             |
| 26        | :10018000B7010008B7010008DFF80CD000F07EF8D6                                                                                  |                             |             |
| 27        | :1001900000480047011C00089804002006488047DA                                                                                  |                             |             |
| 28        | :1001A0000648004/FEE/FEE/FEE/FEE/FEE/FEE75C                                                                                  |                             |             |
| el HEX bi | hary data                                                                                                    | length : 20.788 lines : 465 | Ln:2 Col:10 |

#### 32 HEX\_CODED FORM == 16 BYTES

This code is obtained via Flasher Program, which is going to be discussed next section. The whole flash memory, in the first boot run, dumbed into code.hex and code.bin file.

| 1          | : 020000040800F2                                                                                                    |
|------------|----------------------------------------------------------------------------------------------------|
| 2 6        | ₽:02000020000FC                                                                                                    |
| 3          | :20000000E00400209D010008EB190008F7180008E9190008690500084D22000800000001C                                                                                                    |
| 4          | :200020000000000000000000000000000351D00086B05000800000000000ED190008371D000884                                                                                                    |
| 5          | :20004000B7010008B7010008 |
| 6          | :20006000B7010008B7010008 |
| 7          | :20008000B7010008B7010008 |
| 8          | :2000A000B7010008B7010008 |
| 9          | :2000C000B7010008B7010008 |
| 10         | :2000E000B7010008B7010008 |
| 11         | :20010000B7010008B7010008 |
| 12         | :20012000B7010008B7010008B7010008B7010008B7010008B7010008B7010008B7010008BF                                                                                                    |
| 13         | :20014000B7010008B7010008 |
| 14         | :20016000B7010008B7010008 |
| 15         | :20018000B7010008B7010008DFF80CD000F0DAF9004800471D240008E00400200648804778                                                                                                    |
| 16         | :2001A00006480047FEE7FEE7FEE7FEE7FEE7FEE7FEE7FEE7FEE7FE                                                                                                    |
| 17         | :2001C0002DE9F05F0546002092469B4688460646814640241BE0284641464746224600F07C                                                                                                    |
| 18         | :2001E0000CF953465A46C01A914110D311461846224600F0F3F82D1A67EB01084F4622469B                                                                                                    |
| 19         | :20020000120002100F0EAF817EB00094E41201EA4F10104DFDC484631462A46434600F0AF                                                                                                    |
| 20         | :2002200000B830BCBDE8C09FD2B201E000F8012B491EFBD270470022F6E710B513460A4635                                                                                                    |
| 21         | :2002400004461946FFF7F0FF204610BD421C10F8011B0029FBD1801A7047034611F8012B97                                                                                                    |
| 22         | :2002600000F8012B002AF9D1184670472DE9FE4F81EA030404F0004421F0004100944FF01F                                                                                                    |
| 23         | :20028000000B23F0004350EA01045ED052EA03045BD0C3F30A54C1F30A552C44A4F2F334CE                                                                                                    |
| 24         | :2002A0000194A0FB0254C1F3130141F48011C3F3130343F4801301FB024400FB034E840A78                                                                                                    |
| 25         | :2002C000970A44EA815447EA8357A4FB076802958D0A05FB07854FEA932C04FB0C54270524                                                                                                    |
| 26         | :2002E000029D4FEA065847EA1637B5EB08056EEB070C870E920E47EA811742EA8312A7FBD0                                                                                                    |
| 27         | :20030000201B6EB0B0164EB00042B0D43EA0C335E1844EB1C50DA465146E7FB0201C5F3D1                                                                                                    |
| 28         | :2003200013044FEA0B3343EA14534FEA0432019C43EA0603A4F10C040294009CCDE900B418                                                                                                    |
| 00         |                                                                                                    |
| ei HEX bin | nary cata length: 2.540.824 lines: 33.801 Ln:11 Col:74 e1:64 1                                                                                                    |

Sel : 32 | 1

# An Example Program – STM32 Flasher

Connection Properties

|                               | 5               |           | life.augmente    | əd               |     |
|-------------------------------|-----------------|-----------|------------------|------------------|-----|
| Select the cor<br>connection. | mmunication por | t and set | t settings, then | click next to op | ben |
| Common for                    | all families    |           |                  |                  | 1   |
| Port Name                     | COM4            | -         | Parity           | Even             | •   |
| Baud Rate                     | 115200          | -         | Echo             | Disabled         | -   |
| Data Bits                     | 8               | w         | Timeout(s)       | 10               | -   |
|                               |                 |           |                  |                  |     |
|                               |                 |           |                  |                  |     |
|                               |                 |           |                  |                  |     |

Read or Write Protection

| Flash Loader Demonstrator               |                   | ×      |
|-----------------------------------------|-------------------|--------|
| 1ife.augn                               | nented            |        |
|                                         |                   |        |
| Target is readable. Please click "Next" | o proceed.        |        |
| - Read Protection                       |                   |        |
| - Write Protection                      | Remove prot       | ection |
|                                         |                   |        |
| Flash Size 64 KB                        |                   |        |
| Sur-                                    |                   |        |
|                                         |                   |        |
|                                         |                   |        |
|                                         |                   |        |
|                                         |                   |        |
|                                         | The second second | 28     |
| <u>Back</u> <u>N</u> ext                | <u>Cancel</u>     | Close  |

GET Information from the device via bootloader

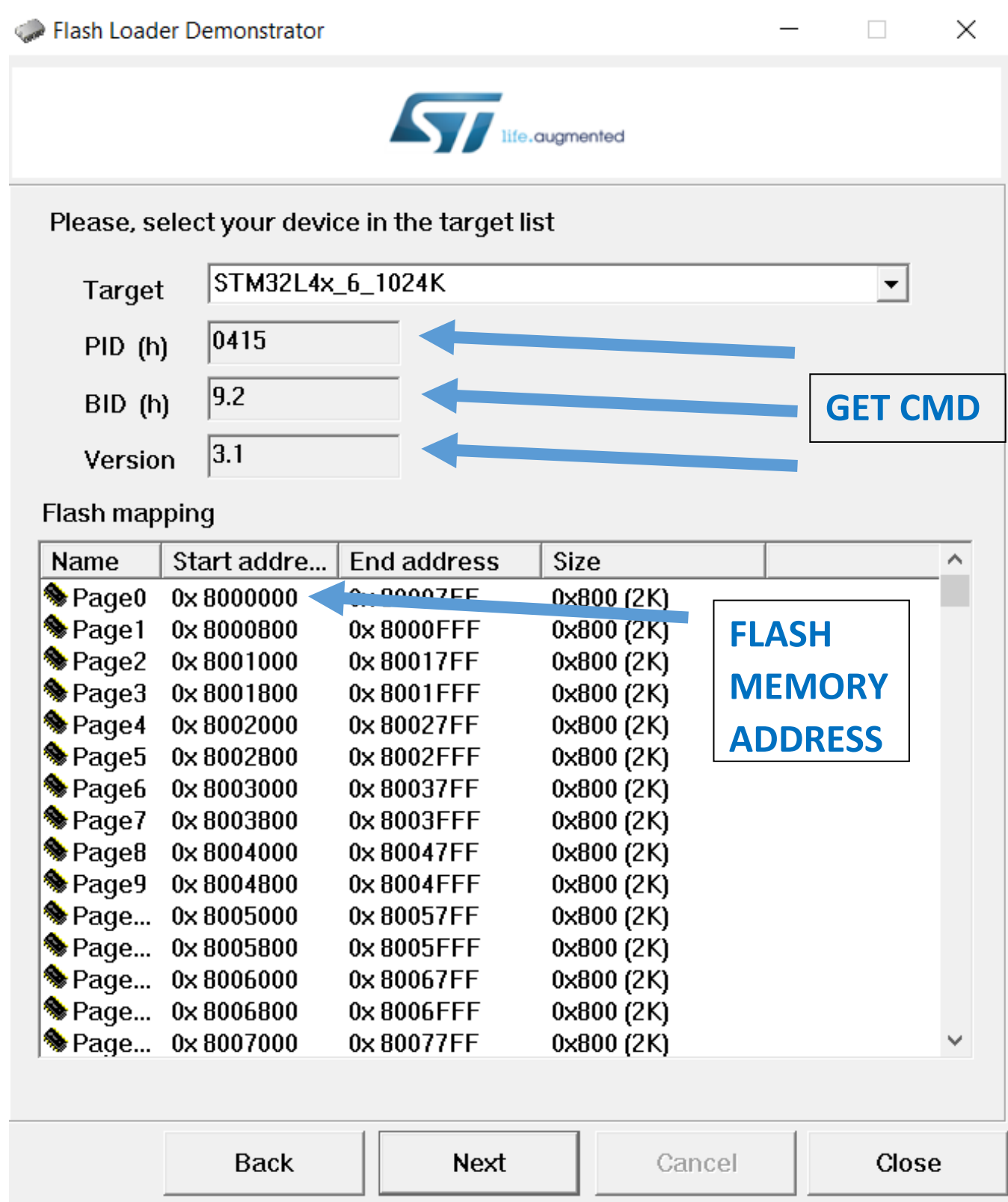

#### WRITE CMD

|                                                                                                    | ugmented                                          |
|----------------------------------------------------------------------------------------------------|---------------------------------------------------|
| C Erase                                                                                                 | ection                                            |
| Download to device<br>Download from file                                                                | 2                                                 |
| C:\Users\TrailBlazer\Downloads\gener                                                                    | ic_boot20_pc13.bin                                |
| 🗭 Erase necessary pages 🔗 No                                                                            | Erase 🔿 Global Erase                              |
| <ul> <li>(h) 8000000</li> <li>Uptimize (Remove some FF</li> <li>Apply option bytes</li> </ul>           | Jump to the user program<br>Verify after download |
|                                                                                                    |                                                   |
| C Upload from device                                                                                    |                                                   |
| C Upload from device                                                                                    |                                                   |
| <ul> <li>Upload from device</li> <li>Upload to file</li> <li>Enable/Disable Flash protection</li> </ul> |                                                   |
| Upload from device Upload to file Enable/Disable Flash protection UISABLE WRITE P                       | ROTECTION                                         |

#### Utility Tools

#### Hex Reader

The compiler creates HEX file of the compiled program that should be written to the user flash memory address to start the MCU with main program. An example for compiled HEX file is given in the Example Code section, above. Since the HEX file contains more informaiton, like memory address and memory page address, a utility tool should extract the program HEX Codes from the file in order to send via UART while programming the MCU.

The Python script I wrote uses IntelHex library. The \_BUFFER\_SIZE setting holds the max buffer size information. The HEX file is written, main program code is extracted then dived into chunks with size of \_BUFFER\_SIZE.

```
from intelhex import IntelHex
BUFFER SIZE
                = 256
# IntelHex Object Initiation
intelHex = IntelHex()
file name = str(input("HEX File Name to be uploaded:"))
intelHex.fromfile(_file_name+".hex", format='hex')  # Read Hex File
hex_dict = intelHex.todict()
hex_byte_list = list(hex_dict.values())
hex_byte_list.pop()
print("FILE-Decimal Bytes:", hex byte list)
                                                  # All bytes in decimal form
hex_chunk_list = [hex_byte_list[i: i + _BUFFER_SIZE] # Creating new list: Chunk
  for i in range(0, len(hex_byte_list), _BUFFER_SIZE)] # Each containing specified
print("\nChunks:", hex_chunk_list)
.join(hex(x) for x in hex_chunk_list[0]))) # HEX Conversion (CHECKING)
print("\nGeneral Code Information:")
print("Total # of Bytes:\t\t", len(hex byte list))
print("Buffer Size:\t\t\t", _BUFFER_SIZE)
print("Total # of Chunks:\t\t", len(hex_chunk_list))
print("# of Last Chunk bytes:\t", len(hex_chunk_list[-1]))
```

General Code Information:

| Total # of Bytes:      | 7372 |     |
|------------------------|------|-----|
| Buffer Size:           |      | 256 |
| Total # of Chunks:     |      | 29  |
| # of Last Chunk bytes: | 204  |     |

#### UART BootLoader Trigger

The first UART receive interrupt forces MCU to boot in bootloader mode. After MCU is in BootLoader mode, the communication can be establish by the guide of the protocol discussed in Bootloader Process section.

The Python code I wrote uses both time and serial libraries. Communication constants are constructed as defined in <u>Commands</u> sections.

```
import serial
from time import sleep
# Color Class
class Bcolors:
    HEADER = '\033[95m'
OKBLUE = '\033[94m'
    OKGREEN = '\033[92m'
WARNING = '\033[93m'
    FAIL = '\033[91m'
    ENDC = '\033[0m'
    BOLD = '\033[1m'
    UNDERLINE = ' \\ 033 \\ 4m'
# CONFIGURATIONS
 _BAUD_RATE = 115200
_PORT = "COM5"
 _SERIAL_TIMEOUT = 10
 BYTE_SIZE = 8
 STOP_BITS = serial.STOPBITS_ONE
PARITY = serial.PARITY_EVEN
PARITY
                  = serial.PARITY_EVEN
# COMM CONSTANTS
ACK
             = b'\x1F'
NACK
 _GET_CMD = b'\x00\xFF'
_GV_CMD = b'\x01\xFE'
 GED ID CMD = b' \times 02 \times FD'
WRITE_CMD = b' \times 31 \times CE'
READ_CMD = b' \times 11 \times EE'
GO\_CMD = b' x21 xDE'
ERASE CMD = b' \times 43 \times BC'
UART SELEC = b' \setminus x7F'
ACK_counter = 0
# Serial Object Init with proper parameters
serialPort = serial.Serial(port=_PORT,
                                baudrate=_BAUD_RATE,
                                timeout=_SERIAL_TIMEOUT,
                                stopbits=_STOP_BITS,
                                bytesize=_BYTE_SIZE,
                                parity= PARITY)
```

# serialPort.open()

```
print(f"{Bcolors.HEADER}UART1 RX Interrupt:", _ACK, f"{Bcolors.ENDC}")
serialPort.write(_ACK)
sleep(0.5)
print(f"{Bcolors.OKBLUE}UARTX SELECTION CMD:", UART SELEC, f"{Bcolors.ENDC}")
serialPort.write( UART SELEC)
sleep(1)
char = serialPort.read()
if char == _ACK:
    print(f"{Bcolors.OKGREEN}Received ACK | UARTx SUCCESS{Bcolors.ENDC}")
elif char == _NACK:
    print(f"{Bcolors.FAIL}Received NACK | UARTx FAILED{Bcolors.ENDC}")
sleep(1)
# Forth Step: Get Command
print(f"{Bcolors.OKBLUE}Sending GET CMD:{Bcolors.ENDC}", GV CMD)
serialPort.write( GV CMD)
sleep(1)
while True:
    char = serialPort.read()
    if char == _NACK:
        print(f"{Bcolors.FAIL}Received NACK | CMD FAILED{Bcolors.ENDC}")
        break
    elif char == _ACK and ACK_counter == 0:
        print(f"{Bcolors.OKGREEN}Received ACK | CMD STARTED{Bcolors.ENDC}")
        ACK counter += 1
    elif char == _ACK and ACK_counter:
        print(f"{Bcolors.OKGREEN}Received ACK | CMD SUCCESS{Bcolors.ENDC}")
        break
        print(f"{Bcolors.HEADER}Response:", char, f"{Bcolors.ENDC}")
```